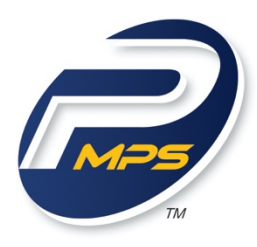

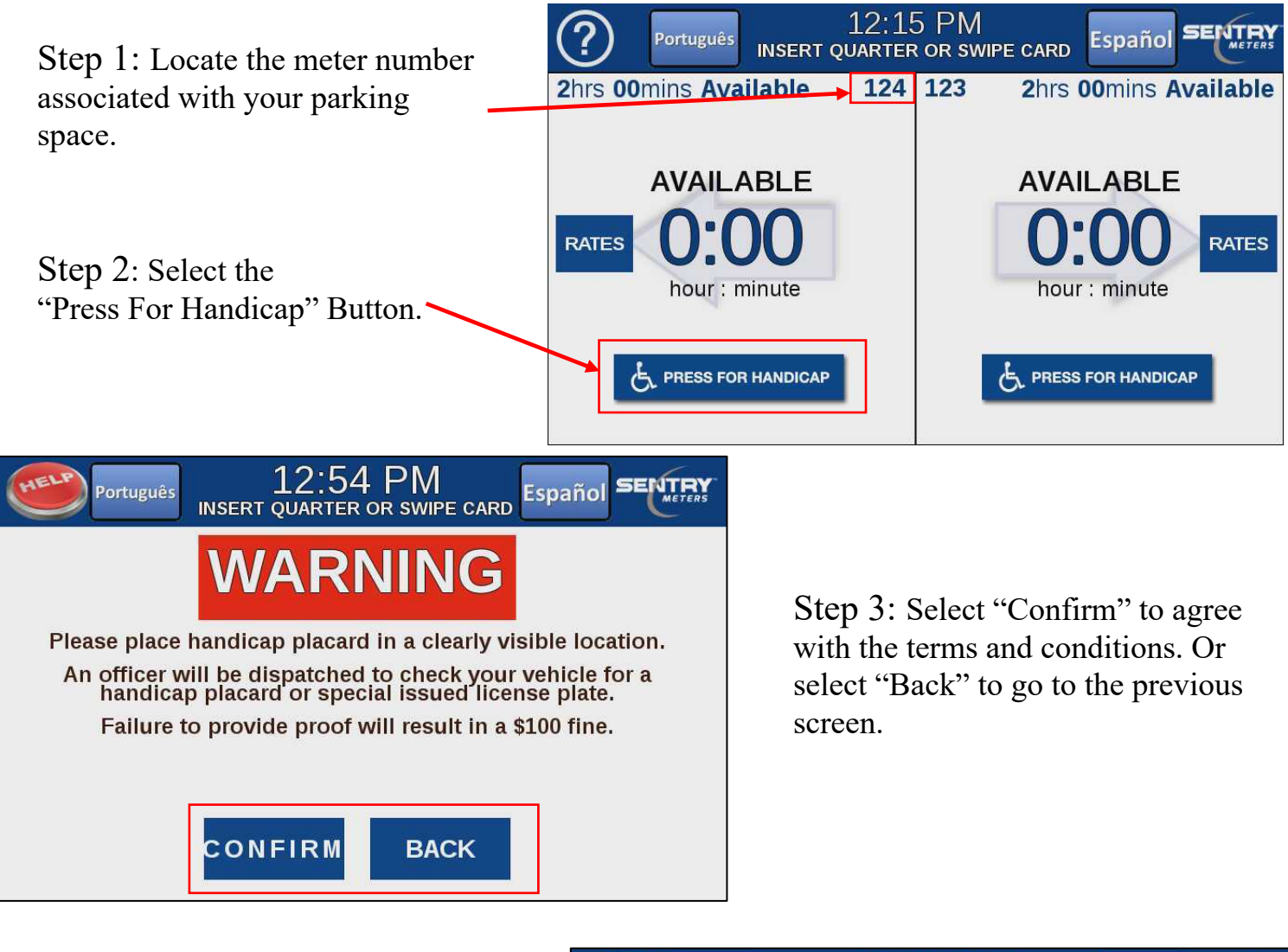

Please note, the time remaining feature is not regulated on handicap parking sessions.

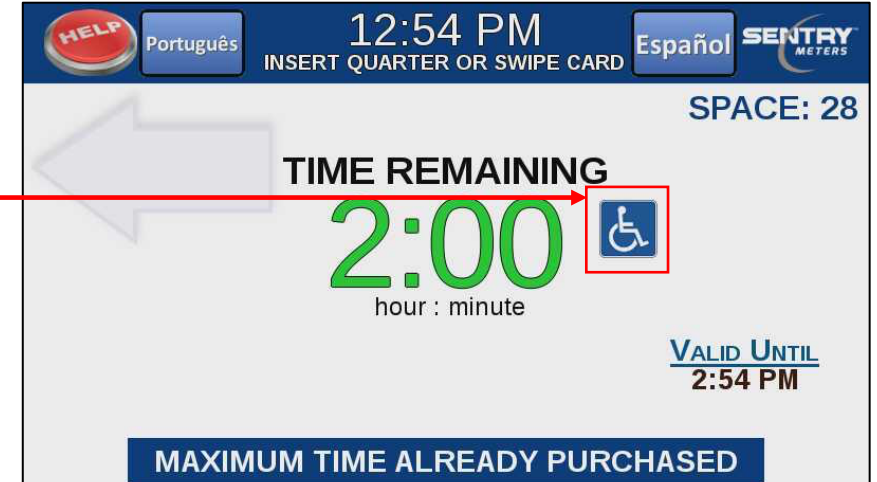